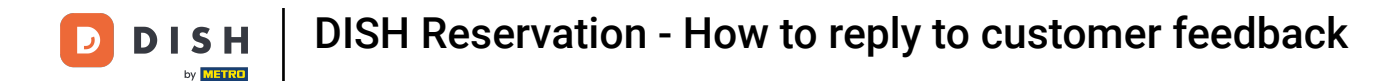

# Starting on the DISH Reservation admin panel, click on Feedback to manage your reviews.

| <b>DISH</b> RESERVATION   |                                                                  |                                      |                                  | Website Setup 🕤             | 최 <u></u> ~ •     |
|---------------------------|------------------------------------------------------------------|--------------------------------------|----------------------------------|-----------------------------|-------------------|
| E Reservations            | Have a walk-in customer? Received a reserva<br>reservation book! | ation request over phone / email? Do | on't forget to add it to your WA | LK-IN ADD RESERVATION       | ON                |
| 🍴 Menu                    | Sat 05/06/2021 Sat 0                                             | 5/06/2021                            | All most vice                    |                             |                   |
| 🐣 Guests                  | Sat, 03/00/2021 - Sat, 0.                                        | 5/06/2021                            | Airmeatypes                      |                             |                   |
| 🙂 Feedback                |                                                                  | ○ Completed                          | Upcoming                         | <b>0 *</b>                  |                   |
| 🗠 Reports                 |                                                                  |                                      |                                  |                             |                   |
| 🌣 Settings 👻              |                                                                  |                                      |                                  |                             |                   |
| ⑦ Help                    |                                                                  | No reservation                       | ns available                     |                             |                   |
|                           | Print                                                            |                                      |                                  |                             | 8                 |
| Pause online reservations | Designed by Hospitality Digital GmbH. All rights reserved.       | Start Co-Browsing                    |                                  | FAQ   Terms of use   Imprin | it   Data privacy |

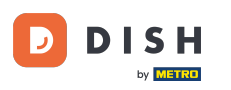

# • To write a message to your customer who left a review, click on reply.

| <b>DISH</b> RESERVATION   |                                                                                                |                                                    |                                                                    |                                                                                                    | Website Setup 🕤 🛛 🎽 🗸 🕞                                                                 |
|---------------------------|------------------------------------------------------------------------------------------------|----------------------------------------------------|--------------------------------------------------------------------|----------------------------------------------------------------------------------------------------|-----------------------------------------------------------------------------------------|
| Reservations              | One day after their visit, you<br>reservation and only your go<br>your DISH website. If you wa | r guests recei<br>uests can prov<br>ant to publish | ve an email / SMS a<br>ide it. Your guests i<br>feedback on your c | asking them to give feedback about their dining experience<br>may choose to provide their feedback anonymously. You ca<br>own website, you can find instructions <u>here</u> . | . Feedback is limited to one response per<br>n choose to publish and display reviews on |
| 🍴 Menu                    | Feedback date 🔩                                                                                | Food Serv                                          | ce Customer                                                        | Comments                                                                                                    |                                                                                         |
| 🐣 Guests                  | 05/06/2021                                                                                     | 5 公 5 公                                            | Anonymous                                                          | Thank you for the wonderful food! Definitely a recommendation.                                                                                                    | Unpublish                                                                               |
| 🕲 Feedback                | 05/06/2021                                                                                     | 5 公 5 公                                            | John D.                                                            | It was a wonderful dinner! I would highly                                                                                                    | Reply Publish                                                                           |
| 🗠 Reports                 |                                                                                                |                                                    |                                                                    | recommend a visit.                                                                                                    |                                                                                         |
| 💠 Settings 👻              |                                                                                                |                                                    |                                                                    |                                                                                                    | < 1 >                                                                                   |
| ⑦ Help                    |                                                                                                |                                                    |                                                                    |                                                                                                    |                                                                                         |
|                           |                                                                                                |                                                    |                                                                    |                                                                                                    |                                                                                         |
|                           |                                                                                                |                                                    |                                                                    |                                                                                                    |                                                                                         |
|                           |                                                                                                |                                                    |                                                                    |                                                                                                    |                                                                                         |
|                           |                                                                                                |                                                    |                                                                    |                                                                                                    |                                                                                         |
|                           |                                                                                                |                                                    |                                                                    |                                                                                                    |                                                                                         |
| Too many guests in house? |                                                                                                |                                                    |                                                                    | Start Co-Browsing                                                                                                    | <b>6</b>                                                                                |
| Pause online reservations | Designed by Hospitality Digital Gm                                                             | bH. All rights rese                                | rved.                                                              |                                                                                                    | FAQ   Terms of use   Imprint   Data privacy                                             |

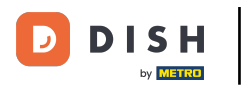

# Now enter the message you want to send to your customer. Note: The message will be sent via email.

| <b>DISH</b> RESERVATION   |                                                                                     |                                                                         |                                                                      |                                                                                                    | Website Setup 🕤   🎽 🖌 🕞                                                          |
|---------------------------|-------------------------------------------------------------------------------------|-------------------------------------------------------------------------|----------------------------------------------------------------------|----------------------------------------------------------------------------------------------------|----------------------------------------------------------------------------------|
| E Reservations            | One day after their visit,<br>reservation and only you<br>your DISH website. If you | your guests receive a<br>r guests can provide<br>1 want to publish feed | n email / SMS asking<br>it. Your guests may c<br>dback on your own w | them to give feedback about their dining experience. Fe<br>hoose to provide their feedback anonymously. You can c<br>ebsite, you can find instructions <u>here</u> . | edback is limited to one response per<br>hoose to publish and display reviews on |
| <b>¶</b> Menu             | Feedback date 🔓                                                                     | Food Service                                                            | Customer                                                             | Comments                                                                                                    |                                                                                  |
| 🐣 Guests                  | 05/06/2021                                                                          | 5 <b>☆</b> 5 <b>☆</b>                                                   | Anonymous                                                            | Thank you for the wonderful food! Definitely a                                                                                                    | Unpublish                                                                        |
| 🕲 Feedback                | 05/06/2021                                                                          | ^ ^                                                                     |                                                                      |                                                                                                    |                                                                                  |
| 🗠 Reports                 |                                                                                     | Reply to custo                                                          | mer feedback                                                         | ×                                                                                                    | Publish                                                                          |
| 🏟 Settings 🔻              |                                                                                     | Required messag                                                         | ge (will be sent to the                                              | customer via email)                                                                                                    |                                                                                  |
| ⑦ Help                    |                                                                                     |                                                                         |                                                                      |                                                                                                    | •                                                                                |
|                           |                                                                                     |                                                                         |                                                                      | Reply                                                                                                    |                                                                                  |
|                           |                                                                                     |                                                                         |                                                                      |                                                                                                    |                                                                                  |
|                           |                                                                                     |                                                                         |                                                                      |                                                                                                    |                                                                                  |
|                           |                                                                                     |                                                                         |                                                                      |                                                                                                    |                                                                                  |
| Too many guests in house? |                                                                                     |                                                                         |                                                                      |                                                                                                    | ?                                                                                |
|                           | Designed by Hospitality Digital                                                     | GmbH. All rights reserved.                                              |                                                                      |                                                                                                    | FAQ   Terms of use   Imprint   Data privacy                                      |

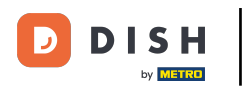

# Click on reply to send the message.

| <b>DISH</b> RESERVATION                                |                                                                                     |                                                                          |                                                                       |                                                                                                    | Website Setup 🕤 🛛 📲 🗸 🖪                                                            |    |
|--------------------------------------------------------|-------------------------------------------------------------------------------------|--------------------------------------------------------------------------|-----------------------------------------------------------------------|----------------------------------------------------------------------------------------------------|------------------------------------------------------------------------------------|----|
| Reservations                                           | One day after their visit,<br>reservation and only you<br>your DISH website. If you | your guests receive a<br>Ir guests can provide<br>I want to publish feed | in email / SMS asking<br>it. Your guests may c<br>dback on your own w | them to give feedback about their dining experience. Fe<br>hoose to provide their feedback anonymously. You can c<br>rebsite, you can find instructions <u>here</u> . | eedback is limited to one response per<br>choose to publish and display reviews on |    |
| 🎢 Menu                                                 | Feedback date 🔩                                                                     | Food Service                                                             | Customer                                                              | Comments                                                                                                    |                                                                                    |    |
| 📽 Guests                                               | 05/06/2021                                                                          | 5 公 5 公                                                                  | Anonymous                                                             | Thank you for the wonderful food! Definitely a recommendation.                                                                                                    | Unpublish                                                                          |    |
| 🕲 Feedback                                             | 05/06/2021                                                                          |                                                                          |                                                                       |                                                                                                    | Reply Dublich                                                                      |    |
| 🗠 Reports                                              |                                                                                     | Reply to custo                                                           | mer feedback                                                          | ×                                                                                                    | Publish                                                                            |    |
| 🏟 Settings 🔻                                           |                                                                                     | Hello Mr. Doe, we                                                        | e appreciate your gre                                                 | at feedback and hope to welcome you                                                                                                    | < 1 >                                                                              |    |
| ⑦ Help                                                 |                                                                                     |                                                                          |                                                                       |                                                                                                    |                                                                                    |    |
|                                                        |                                                                                     |                                                                          |                                                                       | Reply                                                                                                    |                                                                                    |    |
|                                                        |                                                                                     |                                                                          |                                                                       |                                                                                                    |                                                                                    |    |
|                                                        |                                                                                     |                                                                          |                                                                       |                                                                                                    |                                                                                    |    |
|                                                        |                                                                                     |                                                                          |                                                                       |                                                                                                    |                                                                                    |    |
|                                                        |                                                                                     |                                                                          |                                                                       |                                                                                                    | ?                                                                                  |    |
| Too many guests in house?<br>Pause online reservations | Designed by Hospitality Digital                                                     | GmbH. All rights reserved.                                               |                                                                       |                                                                                                    | FAQ   Terms of use   Imprint   Data priva                                          | су |

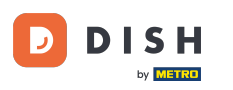

# • To publish feedback to your website, simply click on Publish.

| <b>DISH</b> RESERVATION   |                                                                                                |                                                 |                                                                    |                                                                                                    | Website Setup 🕤 🛛 🎽 🗸 🕞                                                                          |
|---------------------------|------------------------------------------------------------------------------------------------|-------------------------------------------------|--------------------------------------------------------------------|----------------------------------------------------------------------------------------------------|--------------------------------------------------------------------------------------------------|
| Reservations              | One day after their visit, you<br>reservation and only your go<br>your DISH website. If you wa | ir guests rec<br>uests can pro<br>ant to publis | eive an email / SMS<br>ovide it. Your guests<br>h feedback on your | asking them to give feedback about their dining experi<br>s may choose to provide their feedback anonymously. Yo<br>own website, you can find instructions <u>here</u> . | ence. Feedback is limited to one response per<br>ou can choose to publish and display reviews on |
| 🆞 Menu                    | Feedback date J 🛣                                                                              | Food Ser                                        | vice Customer                                                      | Comments                                                                                                    |                                                                                                  |
| 😤 Guests                  | 05/06/2021                                                                                     | 5 公 5 公                                         | Anonymous                                                          | Thank you for the wonderful food! Definitely a recommendation.                                                                                                    | Unpublish                                                                                        |
| Feedback                  | 05/06/2021                                                                                     | 5 <b>☆</b> 5 <b>੯</b>                           | <b>7</b> John D.                                                   | It was a wonderful dinner! I would highly                                                                                                    | Replied Dublich                                                                                  |
| 🗠 Reports                 |                                                                                                |                                                 |                                                                    | recommend a visit.                                                                                                    | Publish                                                                                          |
| 🌣 Settings 👻              |                                                                                                |                                                 |                                                                    |                                                                                                    |                                                                                                  |
| ⑦ Help                    |                                                                                                |                                                 |                                                                    |                                                                                                    | _                                                                                                |
|                           |                                                                                                |                                                 |                                                                    |                                                                                                    |                                                                                                  |
|                           |                                                                                                |                                                 |                                                                    |                                                                                                    |                                                                                                  |
|                           |                                                                                                |                                                 |                                                                    |                                                                                                    |                                                                                                  |
|                           |                                                                                                |                                                 |                                                                    |                                                                                                    |                                                                                                  |
|                           |                                                                                                |                                                 |                                                                    |                                                                                                    |                                                                                                  |
| Too many guests in house? |                                                                                                |                                                 |                                                                    |                                                                                                    | 6)                                                                                               |
| Pause online reservations | Designed by Hospitality Digital Gm                                                             | bH. All rights re                               | served.                                                            | Start Co-Browsing                                                                                                    | FAQ   Terms of use   Imprint   Data privacy                                                      |

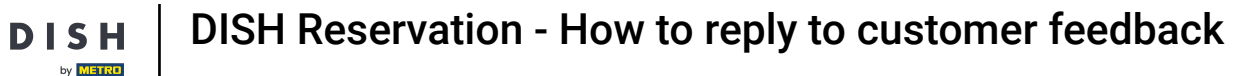

D

i

#### That's it. You have completed the tutorial and now know how to reply to customer feedback.

| <b>DISH</b> RESERVATION                                |                                                                                                |                                            |                                                                   |                                                                                                    | Website Setup 🕤   ᆀ볼 🗸 🕞                                                                    |
|--------------------------------------------------------|------------------------------------------------------------------------------------------------|--------------------------------------------|-------------------------------------------------------------------|----------------------------------------------------------------------------------------------------|---------------------------------------------------------------------------------------------|
| E Reservations                                         | One day after their visit, you<br>reservation and only your gi<br>your DISH website. If you wa | ir guests re<br>uests can p<br>ant to publ | ceive an email / SI<br>provide it. Your gue<br>ish feedback on yo | AS asking them to give feedback about their dining experience<br>sts may choose to provide their feedback anonymously. You c<br>ur own website, you can find instructions <u>here</u> . | ce. Feedback is limited to one response per<br>can choose to publish and display reviews on |
| 🎢 Menu                                                 | Feedback date 🔓                                                                                | Food Se                                    | ervice Customer                                                   | Comments                                                                                                    |                                                                                             |
| 🐣 Guests                                               | 05/06/2021                                                                                     | 5 <b>公</b> 5                               | ☆ Anonymo                                                         | us Thank you for the wonderful food! Definitely a recommendation.                                                                                                    | Unpublish                                                                                   |
| Feedback                                               | 05/06/2021                                                                                     | 5 <b>1</b> 5                               | ☆ John D.                                                         | It was a wonderful dinner! I would highly                                                                                                    | Replied Publish                                                                             |
| 🗠 Reports                                              |                                                                                                |                                            |                                                                   | recommend a visit.                                                                                                    |                                                                                             |
| 🏟 Settings 👻                                           |                                                                                                |                                            |                                                                   |                                                                                                    | < 1 >                                                                                       |
| ⑦ Help                                                 |                                                                                                |                                            |                                                                   |                                                                                                    |                                                                                             |
|                                                        |                                                                                                |                                            |                                                                   |                                                                                                    |                                                                                             |
|                                                        |                                                                                                |                                            |                                                                   |                                                                                                    |                                                                                             |
|                                                        |                                                                                                |                                            |                                                                   |                                                                                                    |                                                                                             |
|                                                        |                                                                                                |                                            |                                                                   |                                                                                                    |                                                                                             |
|                                                        |                                                                                                |                                            |                                                                   |                                                                                                    | 2                                                                                           |
| Too many guests in house?<br>Pause online reservations | Designed by Hospitality Digital Gm                                                             | bH. All rights                             | reserved.                                                         | Start Co-Browsing                                                                                                    | FAQ   Terms of use   Imprint   Data privacy                                                 |

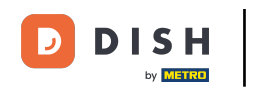

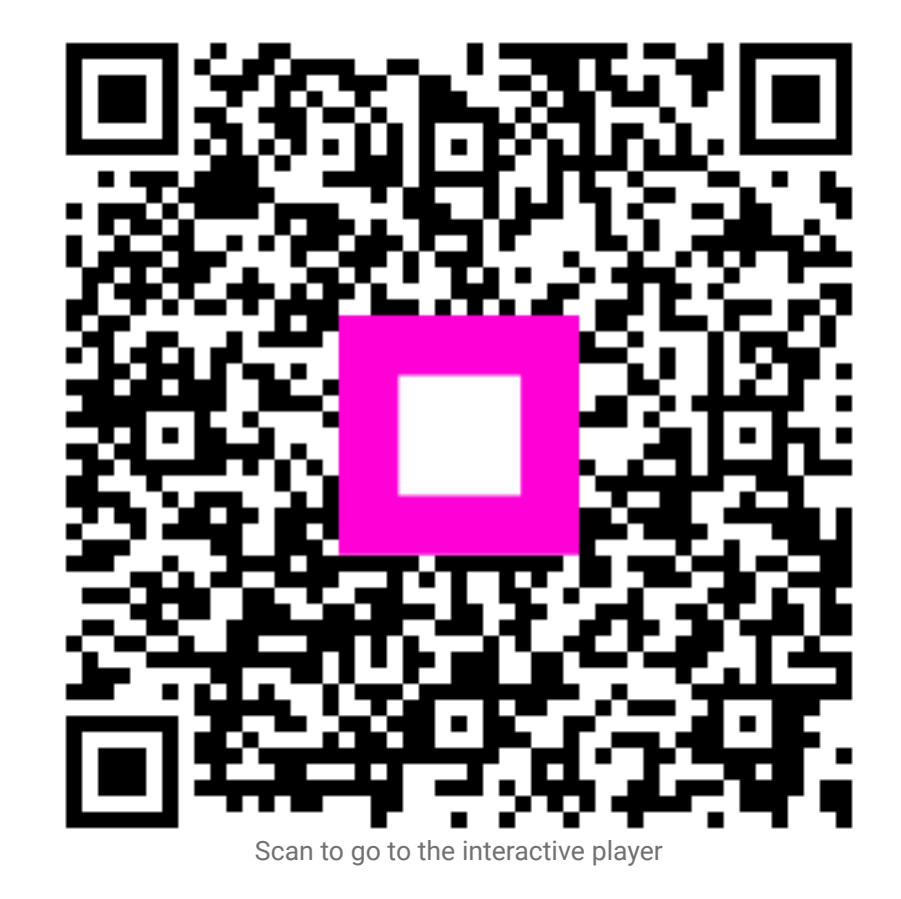